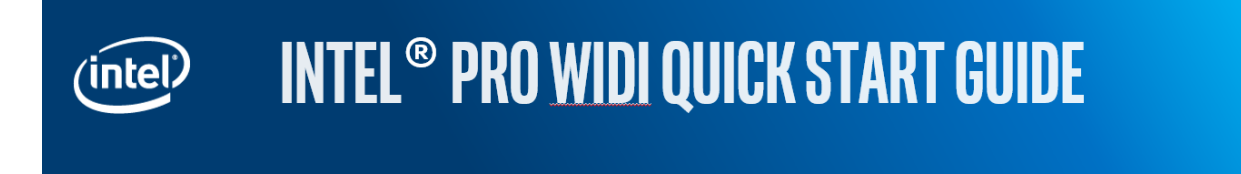

## Launch Intel<sup>®</sup> Pro Wireless Display with the following steps:

- 1. In the conference room, have a Pro WiDi **certified** integrated or standalone receiver with latest firmware
- 2. Launch the WiDi application on your PC
- 3. Users **Connect** to the wireless display receiver according to their Windows\* 7, 8.1 or 10 version
- 4. Users select the receiver name displayed on the monitor or display in the conference room
- 5. If first time pairing is required, user enters the PIN displayed on monitor
- 6. Once connected, users choose to project via the **Duplicate** or **Extend** mode in the Pro WiDi application
- 7. To end the Pro WiDi session, users click on **Disconnect** in the WiDi application on their PCs

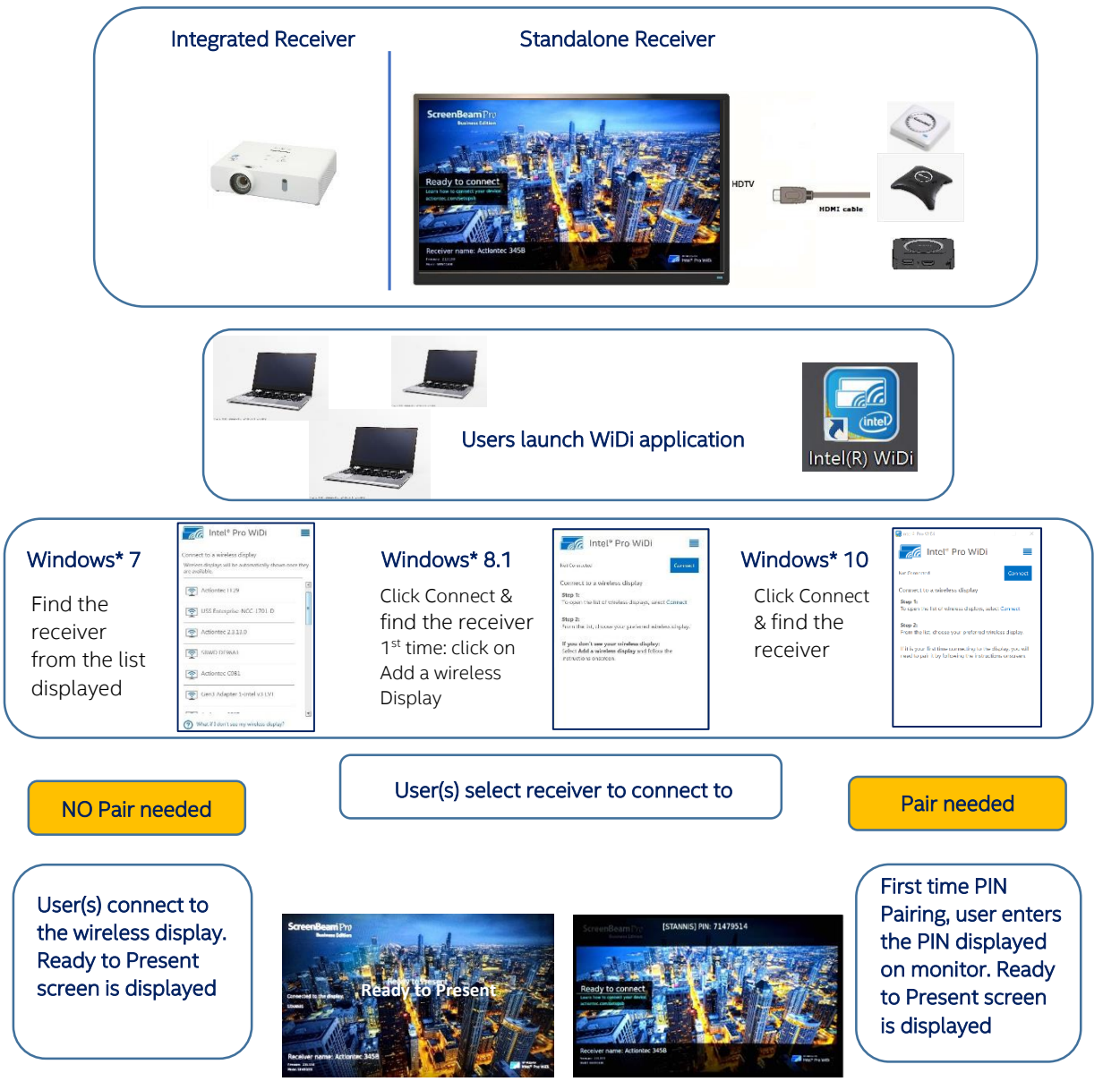

To know more about Pro Wireless Display, visit <u>A better way to work with Intel Pro Wireless Display</u>

Copyright © Intel Corporation, 2015. All rights reserved. \*Other names and brands may be claimed as the property of others.